User Manual of the Disk Calculator Software (V3.0) Thank you for purchasing our product. This manual applies to Disk Calculator software, please read it carefully for the better use of this software. The contents in this manual are subject to change without notice.

### Contents

| Chapter 1 Introduction             | .3 |
|------------------------------------|----|
| 1.1 Overview                       | .3 |
| 1.2 System Requirements            | .3 |
| 1.3 Conventions                    | .3 |
| 1.4 Version Information            | .3 |
| Chapter 2 Adding the Device        | .4 |
| 2.1 Adding Manually                | .4 |
| 2.2 Adding Online Devices          | .6 |
| 2.3 Importing From Client          | .7 |
| Chapter 3 Channel Configuration    | 11 |
| Chapter 4 Calculating              | 12 |
| 4.1 Calculating the Recording Time | 12 |
| 4.2 Calculating the Disk Space     | 14 |

# **Chapter 1 Introduction**

### 1.1 Overview

The Disk Calculator software can be used to calculate the recording time when the disk space is given and calculate the disk space when the recording time is given. In the software, you are also allowed to configure the device parameters including device type, video standard and channel number, and the channel parameters including image quality, resolution, frame rate and bitrate. The software displays the recommended bitrate after resolution and frame rate are selected for the configuration.

## **1.2 System Requirements**

Operating System: Microsoft Windows XP / Windows 2003 32-bit, Windows 7 / Windows 2008 32-bit or 64-bit CPU: Intel Pentium IV 3.0 @ 3.00 GHz or above RAM: 512M or above Display: 1024\*768 resolution or above

### **1.3 Conventions**

In order to simplify the description, we define the "Disk Calculator software" as "software" in the following chapters.

## **1.4 Version Information**

After installing the software successfully, run the software and click About to view the version information of the software.

# **Chapter 2 Adding the Device**

#### Purpose:

Before any operation, you need to add the device to the channel list. The software provides three ways for adding the device: adding manually, adding online devices and importing from client. The main interface of the software is shown below:

| <u>E</u>                                     | Disk Calculator                                        | _ <b>-</b> ×                                                                              |
|----------------------------------------------|--------------------------------------------------------|-------------------------------------------------------------------------------------------|
| Ealculate 👔 Help                             |                                                        |                                                                                           |
| Channel Configuration                        |                                                        | Calculate All                                                                             |
| Channel List 🖶 Add Manually 🖉 Modify Channel | X Delete Channel Show Online Device Minort From Client | Disk Space Given Recording Time Given                                                     |
| Device Type Channel Name Image Quality       | Resolution Frame Rate Bitrate Recommended Bit          | Disk Space:<br>TB<br>= GB<br>Calculate All<br>Recording Time:<br>Month<br>= Week<br>= Day |
| Video Standard: • PAL                        | NISC                                                   | Record Time Per day 24 Hour                                                               |

#### Notes:

- 1. The software supports only DVRs and IPCs.
- 2. Up to 1024 channels can be added to the channel list.
- 3. The client refers to iVMS-4200 client software.

### 2.1 Adding Manually

Perform the following steps to add the device manually.

Steps:

1. Click Add Manually button, and the Add Channel dialog box pops up.

|                      | Add Channel          |
|----------------------|----------------------|
| Channel              |                      |
| Channel Number:      | 1                    |
| Channel Prefix:      | Channel              |
| Configuration        |                      |
| Device Type:         | DVR                  |
| Image Quality:       | Level 1 (best)       |
| Resolution:          | 4CIF 🗸               |
| Frame Rate:          | 25 ~                 |
| Bitrate:             | 3072                 |
| Recommended Bitrate: | 3072                 |
|                      |                      |
|                      |                      |
|                      |                      |
|                      | Add Channel>> Cancel |

2. Input the channel number and you can also set the channel prefix as desired by checking the

Channel Prefix: checkbox.

- 3. Configure channel parameters including the device type, image quality, resolution, frame rate and bitrate. The recommended bitrate will be displayed after the resolution and bitrate are set.
- 4. Click **Add Channel** button to add the device.
- 5. Click **Cancel** button to exit the dialog box. And the device will be displayed on the channel list.

| Æ                                 |                        |                |                 | Disk C      | alculator    |                    |                                              | >       |
|-----------------------------------|------------------------|----------------|-----------------|-------------|--------------|--------------------|----------------------------------------------|---------|
| E Calcul                          | ate 🥡                  | Help           |                 |             |              |                    |                                              |         |
| Channel Configu<br>Channel List ඈ | ration<br>Add Manually | Modify Channel | 🗶 Delete Channe | el 📄 Show O | nline Device | Magnet From Client | Calculate All Disk Space Given Recording Tim | e Given |
| Device Type                       | Channel Name           | Image Quality  | Resolution      | Frame Rate  | Bitrate      | Recommended Bit    |                                              |         |
| DVR                               | Channel 1              | Level 1 (best) | 4CIF            | 25          | 3072         | 3072               | Disk Space:                                  |         |
| DVR                               | Channel 2              | Level 1 (best) | 4CIF            | 25          | 3072         | 3072               |                                              | тв      |
| DVR                               | Channel 3              | Level 1 (best) | 4CIF            | 25          | 3072         | 3072               | -                                            | GB      |
| DVR                               | Channel 4              | Level 1 (best) | 4CIF            | 25          | 3072         | 3072               |                                              | 00      |
| DVR                               | Channel 5              | Level 1 (best) | 4CIF            | 25          | 3072         | 3072               | Calculate All                                |         |
| DVR                               | Channel 6              | Level 1 (best) | 4CIF            | 25          | 3072         | 3072               | Concentre / with                             |         |
| DVR                               | Channel 7              | Level 1 (best) | 4CIF            | 25          | 3072         | 3072               | Recording Time:                              |         |
| DVR                               | Channel 8              | Level 1 (best) | 4CIF            | 25          | 3072         | 3072               |                                              |         |
| DVR                               | Channel 9              | Level 1 (best) | 4CIF            | 25          | 3072         | 3072               |                                              | Month   |
| DVR                               | Channel 10             | Level 1 (best) | 4CIF            | 25          | 3072         | 3072               | =                                            | Week    |
| DVR                               | Channel 11             | Level 1 (best) | 4CIF            | 25          | 3072         | 3072               | =                                            | Dav     |
| DVR                               | Channel 12             | Level 1 (best) | 4CIF            | 25          | 3072         | 3072               |                                              | 50,     |
| DVR                               | Channel 13             | Level 1 (best) | 4CIF            | 25          | 3072         | 3072               |                                              |         |
| DVR                               | Channel 14             | Level 1 (best) | 4CIF            | 25          | 3072         | 3072               |                                              |         |
| DVR                               | Channel 15             | Level 1 (best) | 4CIF            | 25          | 3072         | 3072               |                                              |         |
| DVR                               | Channel 16             | Level 1 (best) | 4CIF            | 25          | 3072         | 3072               |                                              |         |
|                                   |                        |                |                 |             |              |                    |                                              |         |
| Video Standard:                   | •                      | PAL            | ○ NTSC          |             |              |                    | Record Time Per day. 24                      | Hour    |

## 2.2 Adding Online Devices

Perform the following steps to add online devices.

#### Steps:

1. Click **Show Online Device** button and the active online devices within the same subnet with the software will be displayed on the list.

|                              |                                           | Shov                                       | v Online Devices                     |           |       | ×             |
|------------------------------|-------------------------------------------|--------------------------------------------|--------------------------------------|-----------|-------|---------------|
| You can click<br>Add Channel | and drag to select<br>button to add all c | t multiple devices a<br>hannels of the dev | and then click<br>ices to the channe | l list.   |       |               |
| IP Address 🛛                 | Port                                      | Device Serial No.                          | Version                              | Status    |       |               |
| 172.6.23.63                  | 8000                                      | DS-6401HD01                                | V3.2.0build 12                       | Logged in |       |               |
| 172.6.23.72                  | 8000                                      | DS-7316HI-ST                               | V2.0.4build 12                       | Logged in |       |               |
| 172.6.23.176                 | 8000                                      | DS-2CD8153F                                | V4.0.1build 12                       | Logged in |       |               |
|                              |                                           |                                            |                                      |           |       |               |
|                              |                                           |                                            |                                      |           |       |               |
|                              |                                           |                                            |                                      |           |       |               |
|                              |                                           |                                            |                                      |           |       |               |
|                              |                                           |                                            |                                      |           |       |               |
|                              |                                           |                                            |                                      |           |       |               |
|                              |                                           |                                            |                                      |           |       |               |
|                              |                                           |                                            |                                      |           |       |               |
|                              |                                           |                                            |                                      |           |       |               |
|                              |                                           |                                            |                                      |           |       |               |
|                              |                                           |                                            |                                      |           |       |               |
|                              |                                           |                                            |                                      |           |       |               |
|                              |                                           |                                            |                                      |           | Login | Add Channel>> |
|                              |                                           |                                            |                                      |           |       |               |

Notes:

- 1) The software will log in the online devices automatically by the user name of *admin* and the password of *12345*.
- You are also allowed to log in the device manually: Select the device and click Login button. And then input the user name and password of the selected device and click Confirm button.

|            | Login          |
|------------|----------------|
| User Name: |                |
|            | Confirm Cancel |

2. Click to select the device in the device list and then click **Add Channel** button to add the selected device.

|                              | Show Online Devices ×                                                                                                    |                   |                |           |       |               |  |  |  |  |
|------------------------------|----------------------------------------------------------------------------------------------------|-------------------|----------------|-----------|-------|---------------|--|--|--|--|
| You can click<br>Add Channel | You can click and drag to select multiple devices and then click<br>Add Channel button to add all channels of the devices to the channel list. |                   |                |           |       |               |  |  |  |  |
| IP Address 🛛 🖓               | Port                                                                                                    | Device Serial No. | Version        | Status    |       |               |  |  |  |  |
| 172.6.23.63                  | 8000                                                                                                    | DS-6401HD01       | V3.2.0build 12 | Logged in |       |               |  |  |  |  |
| 172.6.23.72                  | 8000                                                                                                    | DS-7316HI-ST      | V2.0.4build 12 | Logged in |       |               |  |  |  |  |
| 172.6.23.176                 | 8000                                                                                                    | DS-2CD8153F       | V4.0.1build 12 | Logged in |       |               |  |  |  |  |
|                              |                                                                                                    |                   |                |           |       |               |  |  |  |  |
|                              |                                                                                                    |                   |                |           |       |               |  |  |  |  |
|                              |                                                                                                    |                   |                |           |       |               |  |  |  |  |
|                              |                                                                                                    |                   |                |           |       |               |  |  |  |  |
|                              |                                                                                                    |                   |                |           |       |               |  |  |  |  |
|                              |                                                                                                    |                   |                |           |       |               |  |  |  |  |
|                              |                                                                                                    |                   |                |           |       |               |  |  |  |  |
|                              |                                                                                                    |                   |                |           |       |               |  |  |  |  |
|                              |                                                                                                    |                   |                |           |       |               |  |  |  |  |
|                              |                                                                                                    |                   |                |           |       |               |  |  |  |  |
|                              |                                                                                                    |                   |                |           |       |               |  |  |  |  |
|                              |                                                                                                    |                   |                |           |       |               |  |  |  |  |
|                              |                                                                                                    |                   |                |           |       |               |  |  |  |  |
| 1                            |                                                                                                    |                   |                |           |       |               |  |  |  |  |
|                              |                                                                                                    |                   |                |           | Login | Add Channel>> |  |  |  |  |

*Note:* You can click and drag to select multiple devices and then click **Add Channel** button to add all channels of the devices to the channel list.

3. Click the icon is to close the Show Online Devices interface. And the device added will be displayed on the channel list.

| <u>E</u>         |                |                |              | Disk C         | alculator    |                    | - c                                   | ×  |
|------------------|----------------|----------------|--------------|----------------|--------------|--------------------|---------------------------------------|----|
| 🚨 Calcula        | ite 🥡          | Help           |              |                |              |                    |                                       |    |
| Channel Configur | ation          |                |              |                |              |                    | Calculate All                         |    |
| Channel List 🚭   | Add Manually   | Modify Channel | Delete Chann | nel 🛛 💼 Show O | nline Device | Import From Client | Disk Space Given Recording Time Given |    |
| Device Type      | Channel Name   | Image Quality  | Resolution   | Frame Rate     | Bitrate      | Recommended Bit    |                                       | ٦  |
| DVR              | 172.6.23.72_1  | Level 3        | 2CIF         | 25             | 1024         | 1024               | Disk Space:                           |    |
| DVR              | 172.6.23.72_2  | Level 3        | 2CIF         | 25             | 1024         | 1024               | ТВ                                    |    |
| DVR              | 172.6.23.72_3  | Level 3        | 2CIF         | 25             | 1024         | 1024               | GB                                    |    |
| DVR              | 172.6.23.72_4  | Level 3        | 2CIF         | 25             | 1024         | 1024               |                                       |    |
| DVR              | 172.6.23.72_5  | Level 3        | 2CIF         | 25             | 1024         | 1024               | Calculate All                         |    |
| DVR              | 172.6.23.72_6  | Level 3        | 2CIF         | 25             | 1024         | 1024               | _                                     |    |
| DVR              | 172.6.23.72_7  | Level 3        | 2CIF         | 25             | 1024         | 1024               | Recording Time:                       |    |
| DVR              | 172.6.23.72_8  | Level 3        | 2CIF         | 25             | 1024         | 1024               |                                       |    |
| DVR              | 172.6.23.72_9  | Level 3        | 2CIF         | 25             | 1024         | 1024               | Month                                 |    |
| DVR              | 172.6.23.72_10 | Level 3        | 2CIF         | 25             | 1024         | 1024               | = Week                                |    |
| DVR              | 172.6.23.72_11 | Level 3        | 2CIF         | 25             | 1024         | 1024               | = Day                                 |    |
| DVR              | 172.6.23.72_12 | Level 3        | 2CIF         | 25             | 1024         | 1024               |                                       |    |
| DVR              | 172.6.23.72_13 | Level 3        | 2CIF         | 25             | 1024         | 1024               |                                       | -  |
| DVR              | 172.6.23.72_14 | Level 3        | 2CIF         | 25             | 1024         | 1024               |                                       |    |
| DVR              | 172.6.23.72_15 | Level 3        | 2CIF         | 25             | 1024         | 1024               |                                       |    |
| DVR              | 172.6.23.72_16 | Level 3        | 2CIF         | 25             | 1024         | 1024               |                                       |    |
| IPC              | 172.6.23.176_1 | Level 1 (best) | 4CIF         | 25             | 2048         | 2048               |                                       |    |
|                  |                |                |              |                |              |                    |                                       |    |
| Video Standard:  | • F            | PAL            |              |                |              |                    | Record Time Per day: 24 Ho            | Jr |

## 2.3 Importing From Client

Before you start:

The database file "NetSys.db" needs to be exported from the iVMS-4200 client software. For detailed information, please refer to *iVMS-4200 Client Software User Manual*.

Perform the following steps to import and add the device from client software.

#### Steps:

1. Click **Import From Client** button, and the Import From Database interface shows up as follows:

|          |              |            | Impo | rt From Database | •             | ×      |
|----------|--------------|------------|------|------------------|---------------|--------|
| Device N | ame $\nabla$ | IP Address | Port | Status           |               |        |
|          |              |            |      |                  |               |        |
|          |              |            |      |                  |               |        |
|          |              |            |      |                  |               |        |
|          |              |            |      |                  |               |        |
|          |              |            |      |                  |               |        |
|          |              |            |      |                  |               |        |
|          |              |            |      |                  |               |        |
|          |              |            |      |                  |               |        |
|          |              |            |      |                  |               |        |
|          |              |            |      |                  |               |        |
|          |              |            |      |                  |               |        |
|          |              |            |      |                  |               |        |
|          |              |            |      |                  |               |        |
| Database | Path:        |            |      |                  | Add Channel>> | Cancel |
|          |              |            |      |                  |               | Cancer |

2. Click the icon and select the path of the database file exported from client software.

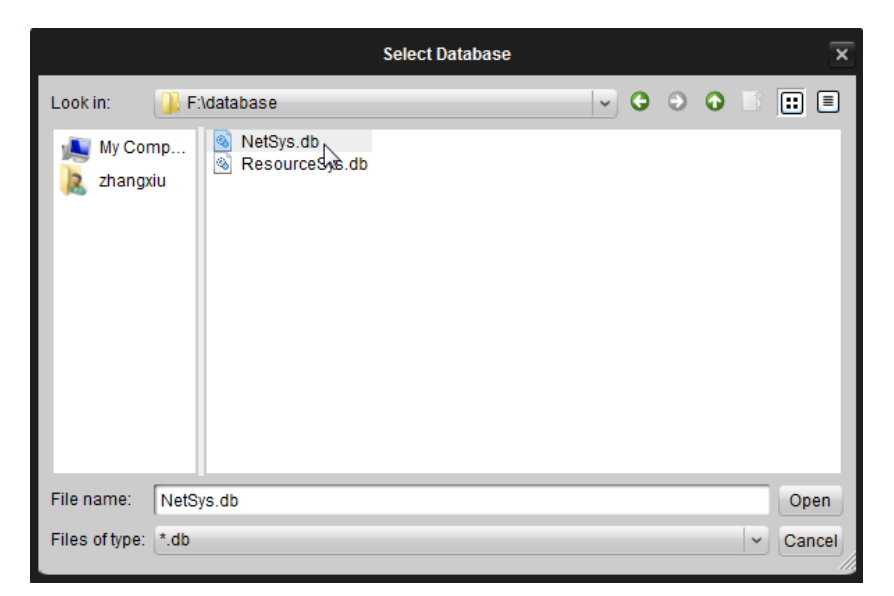

3. Click **Open** button to open the database file and close the Select Database window.

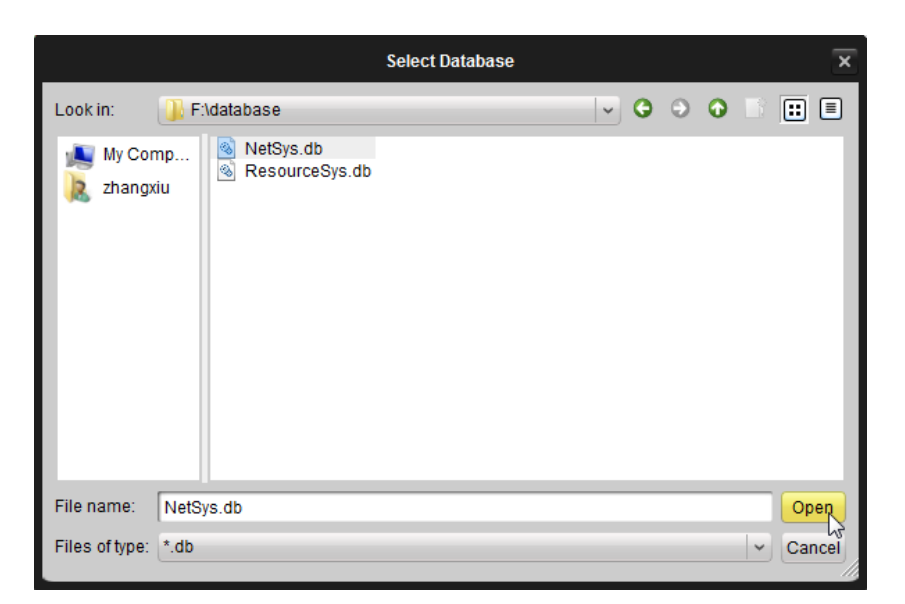

4. Click **Load** button to load the database file and you can check the status of the devices on the list.

|                |                   | Impo | rt From Database |               | ×      |
|----------------|-------------------|------|------------------|---------------|--------|
| Device Name    | IP Address        | Port | Status           |               |        |
| IPC            | 172.6.23.176      | 8000 | Not Imported     |               |        |
| 73             | 172.6.23.72       | 8000 | Not Imported     |               |        |
| 91             | 172.6.23.196      | 8000 | Not Imported     |               |        |
|                |                   |      |                  |               |        |
|                |                   |      |                  |               |        |
| Database Path: | F:/database/NetSy | s.db |                  |               | Loap   |
|                |                   |      |                  | Add Channel>> | Cancel |

5. Click to select the device and then click **Add Channel** button to add the channels of the selected device to the channel list.

|                                           |                    | Impo | rt From Database |               | ×      |
|-------------------------------------------|--------------------|------|------------------|---------------|--------|
| Device Name $\overline{\bigtriangledown}$ | IP Address         | Port | Status           |               |        |
| IPC                                       | 172.6.23.176       | 8000 | Import Succeeded |               |        |
| 73                                        | 172.6.23.72        | 8000 | Not Imported     |               |        |
| 91                                        | 172.6.23.196       | 8000 | Not Imported     |               |        |
|                                           |                    |      |                  |               |        |
| Database Path:                            | F:/database/NetSys | s.db |                  |               | Load   |
|                                           |                    |      |                  | Add Channel>> | Cancel |

6. Click **Cancel** button to exit the Import From Database interface and the device is added to the channel list shown below:

| Æ               |                |                |              | Disk C      | alculator    |                    |                                       |
|-----------------|----------------|----------------|--------------|-------------|--------------|--------------------|---------------------------------------|
| Calcul:         | ate 🥡          | Help           |              |             |              |                    |                                       |
| Channel Configu | ration         |                |              |             |              |                    | Calculate All                         |
| Channel List 🕂  | Add Manually   | Modify Channel | Delete Chann | el 📄 Show O | nline Device | Import From Client | Disk Space Given Recording Time Given |
| Device Type     | Channel Name   | Image Quality  | Resolution   | Frame Rate  | Bitrate      | Recommended Bit    |                                       |
| IPC             | 172.6.23.176_1 | Level 1 (best) | 4CIF         | 25          | 2048         | 2048               | Disk Space:                           |
| DVR             | 172.6.23.72_1  | Level 3        | 2CIF         | 25          | 1024         | 1024               | ТВ                                    |
| DVR             | 172.6.23.72_2  | Level 3        | 2CIF         | 25          | 1024         | 1024               | = GB                                  |
| DVR             | 172.6.23.72_3  | Level 3        | 2CIF         | 25          | 1024         | 1024               |                                       |
| DVR             | 172.6.23.72_4  | Level 3        | 2CIF         | 25          | 1024         | 1024               | Calculate All                         |
| DVR             | 172.6.23.72_5  | Level 3        | 2CIF         | 25          | 1024         | 1024               |                                       |
| DVR             | 172.6.23.72_6  | Level 3        | 2CIF         | 25          | 1024         | 1024               | Recording Time:                       |
| DVR             | 172.6.23.72_7  | Level 3        | 2CIF         | 25          | 1024         | 1024               |                                       |
| DVR             | 172.6.23.72_8  | Level 3        | 2CIF         | 25          | 1024         | 1024               | Month                                 |
| DVR             | 172.6.23.72_9  | Level 3        | 2CIF         | 25          | 1024         | 1024               | = Week                                |
| DVR             | 172.6.23.72_10 | Level 3        | 2CIF         | 25          | 1024         | 1024               | = Day                                 |
| DVR             | 172.6.23.72_11 | Level 3        | 2CIF         | 25          | 1024         | 1024               | 23,                                   |
| DVR             | 172.6.23.72_12 | Level 3        | 2CIF         | 25          | 1024         | 1024               |                                       |
| DVR             | 172.6.23.72_13 | Level 3        | 2CIF         | 25          | 1024         | 1024               |                                       |
| DVR             | 172.6.23.72_14 | Level 3        | 2CIF         | 25          | 1024         | 1024               |                                       |
| DVR             | 172.6.23.72_15 | Level 3        | 2CIF         | 25          | 1024         | 1024               |                                       |
| DVR             | 172.6.23.72_16 | Level 3        | 2CIF         | 25          | 1024         | 1024               |                                       |
|                 |                |                |              |             |              |                    |                                       |
| Video Standard: | • F            | PAL            |              |             |              |                    | Record Time Per day. 24 Hour          |

# **Chapter 3 Channel Configuration**

#### Purpose:

The software supports configuration of the channels on the channel list. You can configure the device type, image quality, resolution, frame rate and bitrate. The video standard is also selectable.

#### Before you start:

The device needs to be added to the channel list for channel configuration. You can select the video standard as PAL or NTSC at the bottom of main interface as shown below:

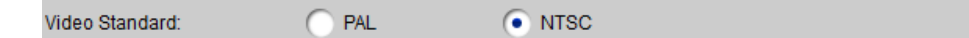

#### Steps:

1. Select the channel on the channel list and click **Modify Channel** button, or just double-click the channel on the list. The Modify Device dialog box pops up shown below:

| Modify Device        |                |   |  |  |  |  |  |  |
|----------------------|----------------|---|--|--|--|--|--|--|
| Configuration        |                | - |  |  |  |  |  |  |
| Device Type:         | IPC v          |   |  |  |  |  |  |  |
| Image Quality:       | Level 1 (best) |   |  |  |  |  |  |  |
| Resolution:          | 4CIF 🗸         |   |  |  |  |  |  |  |
| Frame Rate:          | 25 🗸 🗸         |   |  |  |  |  |  |  |
| Bitrate:             | 20485          |   |  |  |  |  |  |  |
| Recommended Bitrate: | 2048           |   |  |  |  |  |  |  |
|                      |                |   |  |  |  |  |  |  |
| Сору                 | Confirm Cancel |   |  |  |  |  |  |  |

2. Click the icon 🔛 and select the device type, image quality, resolution and frame rate in the

corresponding drop-down list. Then the recommended bitrate will be displayed automatically and you are also allowed to customize the bitrate. Please refer to the table below for detailed information of the channel parameters.

| Channel Parameter | Description                                               |  |  |  |
|-------------------|-----------------------------------------------------------|--|--|--|
| Device Type       | The device type can be selected as IPC or DVR.            |  |  |  |
| Imaga Quality     | 6 levels of image quality are provided, including Level 1 |  |  |  |
| Image Quality     | (best), Level 2, Level 3, Level 4, Level 5 and Level 6.   |  |  |  |
|                   | For DVRs, the resolution can be selected as 4CIF, 2CIF,   |  |  |  |
| Resolution        | CIF or QCIF. For IPCs, the resolution can be selected as  |  |  |  |
|                   | 2560*1920, QXGA (2048*1536), 1080P and so on.             |  |  |  |
| Frome Date        | The frame rate ranges from 1/16 to 25 in PAL format       |  |  |  |
| Frame Kate        | and from 1/16 to 30 in NTSC format.                       |  |  |  |
| Ditroto           | The bitrate adopts the recommended bitrate by default.    |  |  |  |
| Ditrate           | And it also can be customized.                            |  |  |  |

Description of Channel Parameters:

| Decommonded Pitrate | The software calculates and displays the recommended  |
|---------------------|-------------------------------------------------------|
| Recommended bitrate | bitrate automatically after other parameters are set. |

#### Notes:

- 1) The Image Quality is read-only when the device type is selected as IPC.
- 2) The Bitrate ranges from 32 to 16384.
- 3. Click **Confirm** button to save the new configurations and close the dialog box.

You can click **Copy** button to copy the new configurations to the other channels on the list.

| Сору                                | То      | ×      |
|-------------------------------------|---------|--------|
| Please select the channel to copy t | 0.      |        |
| 172.6.23.196_1                      |         |        |
| 172.6.23.196_2                      |         |        |
| 172.6.23.196_3                      |         |        |
| 172.6.23.196_4                      |         |        |
| 172.6.23.196_5                      |         |        |
| 172.6.23.196_6                      |         |        |
| 172.6.23.196_7                      |         |        |
| 172.6.23.196_8                      |         |        |
| 172.6.23.196_9                      |         |        |
| 172.6.23.196_10                     |         |        |
| 172.6.23.196_11                     |         |        |
| 172.6.23.196_12                     |         |        |
| 172.6.23.196_13                     |         | *      |
| Select All                          |         |        |
|                                     | Confirm | Cancel |

To delete the channel added, select the channel on the list and click **Delete Channel** button. Then the selected channel will be deleted.

# **Chapter 4 Calculating**

#### Purpose:

The main function of Disk Calculator software is to calculate the recording time when disk space is given or to calculate the disk space needed when recording time is given.

#### Before you start:

The device is required to be added to the channel list and the channel parameters need to be configured.

### 4.1 Calculating the Recording Time

Perform the following steps to calculate the recording time when disk space is given. *Steps:* 

1. Click **Disk Space Given** tab, and the calculating interface is shown as follows:

| ×1                                 |                       |                |                | Disk C        | alculator    |                    | ×                                                   |
|------------------------------------|-----------------------|----------------|----------------|---------------|--------------|--------------------|-----------------------------------------------------|
| 🔼 Calcula                          | ite 🥡                 | Help           |                |               |              |                    |                                                     |
| Channel Configur<br>Channel List 🕂 | ation<br>Add Manually | Modify Channel | 🕺 Delete Chanr | nel 📄 Show Or | nline Device | Import From Client | Calculate All Disk Space Given Recording Time Given |
| Device Type                        | Channel Name          | Image Quality  | Resolution     | Frame Rate    | Bitrate      | Recommended Bit    | L3                                                  |
| IPC                                | 172.6.23.176_1        | Level 1 (best) | 4CIF           | 25            | 2048         | 2048               | Disk Space:                                         |
| DVR                                | 172.6.23.72_1         | Level 3        | 2CIF           | 25            | 1024         | 1024               | ТВ                                                  |
| DVR                                | 172.6.23.72_2         | Level 3        | 2CIF           | 25            | 1024         | 1024               | = GB                                                |
| DVR                                | 172.6.23.72_3         | Level 3        | 2CIF           | 25            | 1024         | 1024               |                                                     |
| DVR                                | 172.6.23.72_4         | Level 3        | 2CIF           | 25            | 1024         | 1024               | Calculate All                                       |
| DVR                                | 172.6.23.72_5         | Level 3        | 2CIF           | 25            | 1024         | 1024               |                                                     |
| DVR                                | 172.6.23.72_6         | Level 3        | 2CIF           | 25            | 1024         | 1024               | Recording Time:                                     |
| DVR                                | 172.6.23.72_7         | Level 3        | 2CIF           | 25            | 1024         | 1024               |                                                     |
| DVR                                | 172.6.23.72_8         | Level 3        | 2CIF           | 25            | 1024         | 1024               | Month                                               |
| DVR                                | 172.6.23.72_9         | Level 3        | 2CIF           | 25            | 1024         | 1024               | = Week                                              |
| DVR                                | 172.6.23.72_10        | Level 3        | 2CIF           | 25            | 1024         | 1024               | = Day                                               |
| DVR                                | 172.6.23.72_11        | Level 3        | 2CIF           | 25            | 1024         | 1024               |                                                     |
| DVR                                | 172.6.23.72_12        | Level 3        | 2CIF           | 25            | 1024         | 1024               |                                                     |
| DVR                                | 172.6.23.72_13        | Level 3        | 2CIF           | 25            | 1024         | 1024               |                                                     |
| DVR                                | 172.6.23.72_14        | Level 3        | 2CIF           | 25            | 1024         | 1024               |                                                     |
| DVR                                | 172.6.23.72_15        | Level 3        | 2CIF           | 25            | 1024         | 1024               |                                                     |
| DVR                                | 172.6.23.72_16        | Level 3        | 2CIF           | 25            | 1024         | 1024               |                                                     |
|                                    |                       |                |                |               |              |                    |                                                     |
| l<br>Video Standard:               | • F                   | PAL            |                |               |              |                    | Record Time Per day: 24 Hour                        |

2. Input the known disk space in the disk space text field with the TB or the GB for the unit. You can also set the record time per day at the bottom of calculating interface.

| <u>ل</u> ظ       |                |                |                | Disk C         | alculator      |                    |                                    | - • × |
|------------------|----------------|----------------|----------------|----------------|----------------|--------------------|------------------------------------|-------|
| 📧 Calcula        | te 👘           | Help           |                |                |                |                    |                                    |       |
| Channel Configur | ation          |                |                |                |                |                    | Calculate All                      |       |
| Channel List 🖧   | Add Manually   | Modify Channel | 🔀 Delete Chann | el 🛛 📾 Show Or | nline Device 🔛 | Import From Client | Disk Space Given Recording Time Gi | iven  |
| Device Type      | Channel Name   | Image Quality  | Resolution     | Frame Rate     | Bitrate        | Recommended Bit    |                                    |       |
| IPC              | 172.6.23.176_1 | Level 1 (best) | 4CIF           | 25             | 2048           | 2048               | Disk Space:                        |       |
| DVR              | 172.6.23.72_1  | Level 3        | 2CIF           | 25             | 1024           | 1024               | 2 T                                | в     |
| DVR              | 172.6.23.72_2  | Level 3        | 2CIF           | 25             | 1024           | 1024               | = 2000 G                           | 3B    |
| DVR              | 172.6.23.72_3  | Level 3        | 2CIF           | 25             | 1024           | 1024               | - 2000                             |       |
| DVR              | 172.6.23.72_4  | Level 3        | 2CIF           | 25             | 1024           | 1024               | Calculate All                      |       |
| DVR              | 172.6.23.72_5  | Level 3        | 2CIF           | 25             | 1024           | 1024               |                                    |       |
| DVR              | 172.6.23.72_6  | Level 3        | 2CIF           | 25             | 1024           | 1024               | Recording Time:                    |       |
| DVR              | 172.6.23.72_7  | Level 3        | 2CIF           | 25             | 1024           | 1024               |                                    |       |
| DVR              | 172.6.23.72_8  | Level 3        | 2CIF           | 25             | 1024           | 1024               | M                                  | lonth |
| DVR              | 172.6.23.72_9  | Level 3        | 2CIF           | 25             | 1024           | 1024               | = V                                | Veek  |
| DVR              | 172.6.23.72_10 | Level 3        | 2CIF           | 25             | 1024           | 1024               | =                                  | )av   |
| DVR              | 172.6.23.72_11 | Level 3        | 2CIF           | 25             | 1024           | 1024               |                                    | ~     |
| DVR              | 172.6.23.72_12 | Level 3        | 2CIF           | 25             | 1024           | 1024               |                                    |       |
| DVR              | 172.6.23.72_13 | Level 3        | 2CIF           | 25             | 1024           | 1024               |                                    |       |
| DVR              | 172.6.23.72_14 | Level 3        | 2CIF           | 25             | 1024           | 1024               |                                    |       |
| DVR              | 172.6.23.72_15 | Level 3        | 2CIF           | 25             | 1024           | 1024               |                                    |       |
| DVR              | 172.6.23.72_16 | Level 3        | 2CIF           | 25             | 1024           | 1024               |                                    |       |
|                  |                |                |                |                |                |                    |                                    |       |
| Video Standard:  | • F            | AL             |                |                |                |                    | Record Time Per day: 24            | Hour  |

#### Notes:

- 1. The disk space value displayed on the interface is the actual value that the disk manufacturer provides.
- 2. The unit of recording time includes month, week and day, assuming that each month has 30 days and each day has 24 hours.
- 3. The value of record time per day is 24 hours by default.

3. Click **Calculate All** button to calculate, and the results will be displayed in the Recording Time panel shown below:

| <u>E</u>         |                |                |                | Disk C      | alculator    |                    |                                 | - • × |
|------------------|----------------|----------------|----------------|-------------|--------------|--------------------|---------------------------------|-------|
| E Calcula        | ite 👔          | Help           |                |             |              |                    |                                 |       |
| Channel Configur | ation          |                |                |             |              |                    | Calculate All                   |       |
| Channel List 🛟   | Add Manually   | Modify Channel | 🗶 Delete Chann | el 💼 Show O | nline Device | Magnet From Client | Disk Space Given Recording Time | Given |
| Device Type      | Channel Name   | Image Quality  | Resolution     | Frame Rate  | Bitrate      | Recommended Bit    |                                 |       |
| IPC              | 172.6.23.176_1 | Level 1 (best) | 4CIF           | 25          | 2048         | 2048               | Disk Space:                     |       |
| DVR              | 172.6.23.72_1  | Level 3        | 2CIF           | 25          | 1024         | 1024               | 2                               | тв    |
| DVR              | 172.6.23.72_2  | Level 3        | 2CIF           | 25          | 1024         | 1024               | = 2000                          | GB    |
| DVR              | 172.6.23.72_3  | Level 3        | 2CIF           | 25          | 1024         | 1024               |                                 |       |
| DVR              | 172.6.23.72_4  | Level 3        | 2CIF           | 25          | 1024         | 1024               | Calculate All                   |       |
| DVR              | 172.6.23.72_5  | Level 3        | 2CIF           | 25          | 1024         | 1024               |                                 |       |
| DVR              | 172.6.23.72_6  | Level 3        | 2CIF           | 25          | 1024         | 1024               | Recording Time:                 |       |
| DVR              | 172.6.23.72_7  | Level 3        | 2CIF           | 25          | 1024         | 1024               |                                 |       |
| DVR              | 172.6.23.72_8  | Level 3        | 2CIF           | 25          | 1024         | 1024               | 1                               | Month |
| DVR              | 172.6.23.72_9  | Level 3        | 2CIF           | 25          | 1024         | 1024               | = 2                             | Week  |
| DVR              | 172.6.23.72_10 | Level 3        | 2CIF           | 25          | 1024         | 1024               | = 10                            | Day   |
| DVR              | 172.6.23.72_11 | Level 3        | 2CIF           | 25          | 1024         | 1024               |                                 | /     |
| DVR              | 172.6.23.72_12 | Level 3        | 2CIF           | 25          | 1024         | 1024               |                                 | _     |
| DVR              | 172.6.23.72_13 | Level 3        | 2CIF           | 25          | 1024         | 1024               |                                 |       |
| DVR              | 172.6.23.72_14 | Level 3        | 2CIF           | 25          | 1024         | 1024               |                                 |       |
| DVR              | 172.6.23.72_15 | Level 3        | 2CIF           | 25          | 1024         | 1024               |                                 |       |
| DVR              | 172.6.23.72_16 | Level 3        | 2CIF           | 25          | 1024         | 1024               |                                 |       |
|                  |                |                |                |             |              |                    | Denve Tex Den de la de          |       |
| Video Standard:  | •              | PAL            |                |             |              |                    | Record Time Per day: 24         | Hour  |

### 4.2 Calculating the Disk Space

Perform the following steps to calculate the disk space needed when recording time is given. *Steps:* 

1. Click **Recording Time Given** tab, and the calculating interface is shown as follows:

| Æ                |                        |                  |                  | Disk C      | alculator    |                    |                                       | - • × |
|------------------|------------------------|------------------|------------------|-------------|--------------|--------------------|---------------------------------------|-------|
| E Calcula        | ate 🥡                  | Help             |                  |             |              |                    |                                       |       |
| Channel Configur | ration<br>Add Manually | 2 Modify Channel | St Delete Channe | al 💭 Show O | nline Device | Import From Client | Calculate All                         | iven  |
| Device Type      | Channel Name           | Image Quality    | Resolution       | Erome Pote  | Ritrate      | Recommended Bit    | Disk opace offen interesting time e   | 3     |
| IPC              | 172.6.23.176.1         | Level 1 (hest)   | 4CIE             | 25          | 2048         | 2048               | Recording Time:                       |       |
| DVR              | 172.6.23.772 1         | Level 3          | 201F             | 25          | 1024         | 1024               |                                       | Month |
| DVR              | 172.6.23.72.2          | Level 3          | 201F             | 25          | 1024         | 1024               |                                       |       |
| DVB              | 172.6.23.72.3          | Level 3          | 20IF             | 25          | 1024         | 1024               | =   \                                 | Week  |
| DVR              | 172.6.23.72 4          | Level 3          | 2CIF             | 25          | 1024         | 1024               | =                                     | Day   |
| DVR              | 172.6.23.72_5          | Level 3          | 2CIF             | 25          | 1024         | 1024               |                                       |       |
| DVR              | 172.6.23.72_6          | Level 3          | 2CIF             | 25          | 1024         | 1024               | Calculate All                         |       |
| DVR              | 172.6.23.72_7          | Level 3          | 2CIF             | 25          | 1024         | 1024               |                                       |       |
| DVR              | 172.6.23.72_8          | Level 3          | 2CIF             | 25          | 1024         | 1024               | Disk Space:                           |       |
| DVR              | 172.6.23.72_9          | Level 3          | 2CIF             | 25          | 1024         | 1024               | · · · · · · · · · · · · · · · · · · · |       |
| DVR              | 172.6.23.72_10         | Level 3          | 2CIF             | 25          | 1024         | 1024               |                                       | B     |
| DVR              | 172.6.23.72_11         | Level 3          | 2CIF             | 25          | 1024         | 1024               | = (                                   | GB    |
| DVR              | 172.6.23.72_12         | Level 3          | 2CIF             | 25          | 1024         | 1024               |                                       |       |
| DVR              | 172.6.23.72_13         | Level 3          | 2CIF             | 25          | 1024         | 1024               |                                       |       |
| DVR              | 172.6.23.72_14         | Level 3          | 2CIF             | 25          | 1024         | 1024               |                                       |       |
| DVR              | 172.6.23.72_15         | Level 3          | 2CIF             | 25          | 1024         | 1024               |                                       |       |
| DVR              | 172.6.23.72_16         | Level 3          | 2CIF             | 25          | 1024         | 1024               |                                       |       |
|                  |                        |                  |                  |             |              |                    |                                       |       |
| Video Standard:  | •                      | PAL              | ○ NTSC           |             |              |                    | Record Time Per da 24                 | Hour  |

2. Input the known recording time in the recording time text field with the month, the week or the day for the unit. You can also set the record time per day, and the default value is 24 hours.

| <u>الم</u>      |                |                |                | Disk C         | alculator      |                    |                                       |
|-----------------|----------------|----------------|----------------|----------------|----------------|--------------------|---------------------------------------|
| 🔼 Calcula       | ate 🥡          | Help           |                |                |                |                    |                                       |
| Channel Configu | ration         |                |                |                |                |                    | Calculate All                         |
| Channel List 🛟  | Add Manually   | Modify Channel | 🔀 Delete Chann | el 🛛 📾 Show Or | nline Device 🔛 | Import From Client | Disk Space Given Recording Time Given |
| Device Type     | Channel Name   | Image Quality  | Resolution     | Frame Rate     | Bitrate        | Recommended Bit    |                                       |
| IPC             | 172.6.23.176_1 | Level 1 (best) | 4CIF           | 25             | 2048           | 2048               | Recording Time:                       |
| DVR             | 172.6.23.72_1  | Level 3        | 2CIF           | 25             | 1024           | 1024               | 1 Month                               |
| DVR             | 172.6.23.72_2  | Level 3        | 2CIF           | 25             | 1024           | 1024               | = 4 Week                              |
| DVR             | 172.6.23.72_3  | Level 3        | 2CIF           | 25             | 1024           | 1024               |                                       |
| DVR             | 172.6.23.72_4  | Level 3        | 2CIF           | 25             | 1024           | 1024               | = 30 Day                              |
| DVR             | 172.6.23.72_5  | Level 3        | 2CIF           | 25             | 1024           | 1024               |                                       |
| DVR             | 172.6.23.72_6  | Level 3        | 2CIF           | 25             | 1024           | 1024               | Calculate All                         |
| DVR             | 172.6.23.72_7  | Level 3        | 2CIF           | 25             | 1024           | 1024               |                                       |
| DVR             | 172.6.23.72_8  | Level 3        | 2CIF           | 25             | 1024           | 1024               | Disk Space:                           |
| DVR             | 172.6.23.72_9  | Level 3        | 2CIF           | 25             | 1024           | 1024               | тв                                    |
| DVR             | 172.6.23.72_10 | Level 3        | 2CIF           | 25             | 1024           | 1024               |                                       |
| DVR             | 172.6.23.72_11 | Level 3        | 2CIF           | 25             | 1024           | 1024               | = GB                                  |
| DVR             | 172.6.23.72_12 | Level 3        | 2CIF           | 25             | 1024           | 1024               |                                       |
| DVR             | 172.6.23.72_13 | Level 3        | 2CIF           | 25             | 1024           | 1024               |                                       |
| DVR             | 172.6.23.72_14 | Level 3        | 2CIF           | 25             | 1024           | 1024               |                                       |
| DVR             | 172.6.23.72_15 | Level 3        | 2CIF           | 25             | 1024           | 1024               |                                       |
| DVR             | 172.6.23.72_16 | Level 3        | 2CIF           | 25             | 1024           | 1024               |                                       |
|                 |                |                |                |                |                |                    |                                       |
| video Standard: | • F            | PAL            | ○ NTSC         |                |                |                    | Record Time Per da 24 Hour            |

3. Click **Calculate All** button to calculate, and the results will be displayed in the Disk Space panel shown below:

| <b>₩</b>         |                |                  |                | Disk C       | alculator      |                    | - • ×                                 |
|------------------|----------------|------------------|----------------|--------------|----------------|--------------------|---------------------------------------|
| 🔼 Calcula        | ite 🕡          | Help             |                |              |                |                    |                                       |
| Channel Configur | ation          |                  |                |              |                |                    | Calculate All                         |
| Channel List 🕂   | Add Manually   | * Modify Channel | 😤 Delete Chann | el 📄 Show Or | nline Device 🔝 | Import From Client | Disk Space Given Recording Time Given |
| Device Type      | Channel Name   | Image Quality    | Resolution     | Frame Rate   | Bitrate        | Recommended Bit    |                                       |
| IPC              | 172.6.23.176_1 | Level 1 (best)   | 4CIF           | 25           | 2048           | 2048               | Recording time:                       |
| DVR              | 172.6.23.72_1  | Level 3          | 2CIF           | 25           | 1024           | 1024               | 1 Month                               |
| DVR              | 172.6.23.72_2  | Level 3          | 2CIF           | 25           | 1024           | 1024               | = 4 Week                              |
| DVR              | 172.6.23.72_3  | Level 3          | 2CIF           | 25           | 1024           | 1024               |                                       |
| DVR              | 172.6.23.72_4  | Level 3          | 2CIF           | 25           | 1024           | 1024               | = 30 Day                              |
| DVR              | 172.6.23.72_5  | Level 3          | 2CIF           | 25           | 1024           | 1024               |                                       |
| DVR              | 172.6.23.72_6  | Level 3          | 2CIF           | 25           | 1024           | 1024               | Calculate All                         |
| DVR              | 172.6.23.72_7  | Level 3          | 2CIF           | 25           | 1024           | 1024               |                                       |
| DVR              | 172.6.23.72_8  | Level 3          | 2CIF           | 25           | 1024           | 1024               | Disk Space:                           |
| DVR              | 172.6.23.72_9  | Level 3          | 2CIF           | 25           | 1024           | 1024               | 5 ТВ                                  |
| DVR              | 172.6.23.72_10 | Level 3          | 2CIF           | 25           | 1024           | 1024               |                                       |
| DVR              | 172.6.23.72_11 | Level 3          | 2CIF           | 25           | 1024           | 1024               | = 5705 GB                             |
| DVR              | 172.6.23.72_12 | Level 3          | 2CIF           | 25           | 1024           | 1024               |                                       |
| DVR              | 172.6.23.72_13 | Level 3          | 2CIF           | 25           | 1024           | 1024               |                                       |
| DVR              | 172.6.23.72_14 | Level 3          | 2CIF           | 25           | 1024           | 1024               |                                       |
| DVR              | 172.6.23.72_15 | Level 3          | 2CIF           | 25           | 1024           | 1024               |                                       |
| DVR              | 172.6.23.72_16 | Level 3          | 2CIF           | 25           | 1024           | 1024               |                                       |
|                  |                |                  |                |              |                |                    |                                       |
| Video Standard:  | • F            | PAL              |                |              |                |                    | Record Time Per daj 24 Hour           |